# ライフサポート倶楽部のご利用方法が変わります

メンバーズナビご利用におけるセキュリティ強化の為、2023年7月27日(木)より ログイン方法等の手順が一部変更となります。

※掲載画像はイメージです。予告なく変更となる場合がございます。予めご了承ください。

※詳しい手順等のご案内はこちらから 🕨

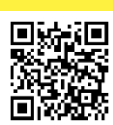

本人確認のお手続きが追加されました 変更内容① ※初回ログイン時のみ <掲載画像はスマホ画面の案内ですが、パソコンからでも同操作でご利用いただけます> メンバーズナビヘアクセス! 本人確認フォームの必須項目(<u>所属企業名、氏名</u>、 STEP STEP 「メンバーズナビ」へのアクセスはこちら 02 <u>氏名(カナ)、生年月日、電話番号、メールアドレス)</u> 01 回作品 を入力して「メールを送信する」をタップ。 ※公式アプリからはご利用いただけませんので 登録メールアドレス宛に確認メールが送信されます。 お手数ですがWEBブラウザからご設定ください。 本人確認 🔚 MEMBER'S NAVÍ 🔒 ログイン 1 🔨 氏名 必須 2 ※この後、確認メールをお送り ご登録 ログインID します。ご登録のメールアドレスでは 0 •  $\equiv$ ţ4 🔀 メールアドレス (確認用) 例)鈴木 検索 会員番号 or メールアドレス or かんたんID すぐにメールを確認できない場合は 本人確認の) 例) sample1@resol.jp ールを送信す ご確認できるメールアドレスを 検索キーワード \*お知らせは パスワード 【 氏名 () \*半角でご入力ください。 \*「本人確認 『別のメールを登録する』に Q 施設名、メニューNo、キーワード チェックを入れてご登録ください \*既にマイ 例) スズ: 登録と同 別のメールアドレスを登録する ※迷惑メール設定をしている方は 3 (生年月 国内の宿泊 JRセットプラン 「@resol.jp」のドメイン受信設定 ◆登録したメールアドレスにご本人確認: ▲ 会員番 ログイン 例) 1975 されます をお願い致します < 契約法 「ログイン」アイコンをタップ (回) (1): 〇「ログインID」と「パスワード」を入力 ・
「ログイン」をタップ ※新規ログインの方は、フォームにご入力いただいた情報がマイページの会員情報に 反映されます。 ※会員番号入力時、ハイフンは不要です。英字は大文字でご入力ください。 ※2回目以降のログインで、既にマイページに情報をご登録済みの方は、登録と同じ ※初期のパスワードは会員番号の下8桁に設定されています。 内容を入力してください。 STEP 確認メールに記載されているURLを60分以内に STEP 本人確認完了後、新しいパスワードが記載された メールを登録メールアドレス宛に通知します。 03 クリックして申請完了です。  $\mathbf{04}$ 新しいパスワードと会員番号でログインしていただく ※申請からパスワード再発行まで、 おおむね1日程度お時間をいただきます。 とライフサポート倶楽部がご利用いただけます。 ▲ 本人確認受付完了 60 本人確認OKの場合 本人確認NGの場合 +1時間の際は16字71ました ご登録いただいたメールアドレスに受付完了メールを送信しました。 新しいパスワードが 申請不可のメールが OK NG 届きます。  $\approx$ 届きます。 再度、本人確認ページ 新しいパスワー -ドで メールのURLを 後お約6日のにします。 「本人経種成プオーム」はりご日報をお願いいたしまう 「本人経種成プオーム」よりご日報をお願いいたしまう 「メンバーズナビ」を からご申請ください。 ご利用いただけます。 タップ ※メールが届かない場合は迷惑メール設定をご確認いただき「@resol.jp」の ドメイン受信を許可したあとに再度ご申請ください。 ※本人確認が完了した会員様は、以降本人確認のお手続きはございません。 ※本人確認が完了するまでは、ログインできません。 ※マイページにて任意のパスワードに変更も可能です。 急な予約の変更・キャンセルがある場合は直接宿泊施設までご連絡ください。 登録情報の変更 会員情報を変更する場合「認証コード」を入力後、登録内容を変更できます 会員情報登録・変更 認証コード送信 0 任意のパスワードへ変更 ●「マイページ」の ✓ 会員番号 認証コード 【会員情報登録・変更】画面で 任意の新しいパスワード設定する際は and the second second 「認証コード送信」をタップ 「<mark>8桁以上</mark>」で「英大文字」「英小文字」 「<mark>数字」「記号</mark>」のうち、<u>3種類以上</u>を使用 🔨 氏名 してください。 登録済のメールアドレス宛に 1. NY 181 1 認証コードお送りします ※利用可能な「記号」 ❷メールに記載された認証コードを 認証コード送信 0 #\$%&'()\*+,-./:;<=>?@`{}~!¥ 入力し「確認」をタップしてください。

お問合せ先(ライフサポート倶楽部 運営会社) リソルライフサポート株式会社 予約センター

◆ 会員番号と氏名を記載のうえ、 右記アドレス宛にご質問内容をお送りください。 VOICE@resol.jp

※パスワードはお答えできかねますので予めご承知おきください。
※回答までに1日以上お時間がかかる場合がございます。

#### ● パスワードチェック機能の強化

ご希望のパスワードに変更される場合、パスワードの設定には、<mark>桁数8桁以上</mark>かつ「大文字 英字、小文字英字、数字、記号」のうち3種類以上の混合パスワードで設定お願いします。条 件を満たさない場合は、パスワード変更ができません。

※利用可能な「記号」#\$%&'()\*+,-./:;<=>?@`{}~!¥

【例】 × 123abc → 数字と小文字英字の2種、かつ8桁未満のためNG ○ 12%aBcDE

## ❷ パスワードエラーロック機能の追加

ー定の期間パスワード入力を<mark>3回間違えると</mark>、ロックがかかり24時間ログインできなくなり ます。お間違えのないようにお願いいたします。

## 個人情報の保護強化

マイページの会員情報ページに表示していたご登録内容(生年月日、住所、電話番号など) が非表示となります。

※会員情報を変更する場合、予めご登録いただいているメールアドレスに認証コードを送信します。 認証コードを入力すると、ご本人であることが確認され、会員情報を変更できます。

採用予定

## ④ クレカ決済の本人認証サービス(EMV3-Dセキュア)の採用

オンライン商品購入時のクレジットカード決済を安全にご利用いただく為に、EMV3-Dセキュアを採用予定です。

※EMV3-Dセキュアとは、決済時に<u>不正利用のリスク判断</u>を行うと共に、<u>必要に応じてパスワード入力</u>を 要求することで当該取引における安全性を確保する仕組みです。

※予めご利用されるクレジットカード会社の公式サイトでEMV3-Dセキュアのお手続きが必要になります。 詳しくは、ご利用されるクレジットカード会社にお問合せください。

お問合せ先(ライフサポート倶楽部運営会社) リソルライフサポート株式会社 予約センター

◆ 会員番号と氏名を記載のうえ、 右記アドレス宛にご質問内容をお送りください。 <u>VOiCe@resol.jp</u>

※パスワードはお答えできかねますので予めご承知おきください。
※回答までに1日以上お時間がかかる場合がございます。